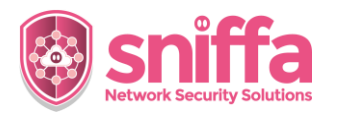

## Sniffa Runbook Adding Policies to a Sensor in the Sensor Manager Application

| Serial | Instruction                                                                                                    |                                                                                                    |           |  |
|--------|----------------------------------------------------------------------------------------------------|----------------------------------------------------------------------------------------------------|-----------|--|
|        | <b>Overview.</b><br>Rules Policies consist of 1 or more Snort <sup>™</sup> rules that are grouped together based upon a common attribute, e.g. Application, Protocol, Attack Type, etc. |                                                                                                    |           |  |
|        | 1 or more Snort™ rules policies can be added to a Sensor's configuration file and stored in the Sensor Manager Application database.                                                    |                                                                                                    |           |  |
|        | All of the Snort™ rules that are included in a Sensor's configuration file, will be deployed out to the network Sensor at deployment time.                                              |                                                                                                    |           |  |
|        | Snort™ rules policies can be added to Sensors in 2 ways:                                                                                                    |                                                                                                    |           |  |
|        | <ul> <li>Via the Rules Management Panel (serial 1 onwards).</li> <li>Via the Sensor Management Panel (serial 10 onwards).</li> </ul>                                                    |                                                                                                    |           |  |
|        | This runbook includes the tasks to be completed, to add<br>Sensor Manager Application.                                                                                                  | Snort™ rules policies to a Senso                                                                                                    | or in the |  |
| 1.     | Adding policies via the Rules Management Panel.                                                                                                    |                                                                                                    |           |  |
|        | Go to the Admin panel.<br>Select the 'Configure' menu item.<br>Select the 'Snort™ Rules' menu item.                                                                                     | Admin         Alerts         Connections         DNS         HTTP             Configure             Configure             Configure             Admin             Configure             Configure             Metwork             Metwork | ages<br>, |  |
| 2.     | Select the 'Options' menu item.<br>Select the 'Rule Policies' menu item.                                                                                                    | Sniffa Sensor Manager (v.1.02.007)         Admin         Alerts         Options       View         Alerts         DNS         HTTP         HTTP         HTTP         Sign         12         Save Filter         118         119         121         Export Displayed Rules 1         141         142         144         10                                                                                                    | ture ID   |  |

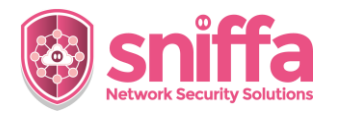

Sniffa Runbook

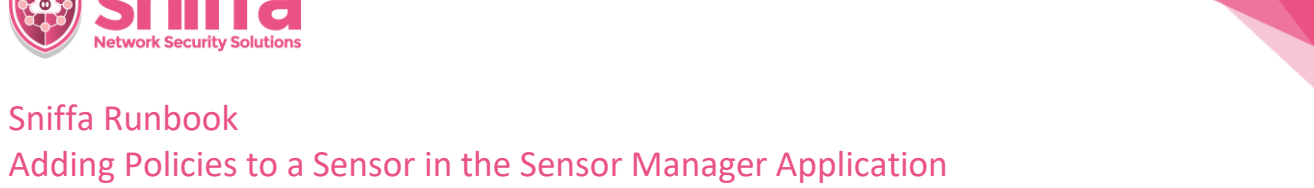

| 3. | Adding multiple polices to a single Sensor.<br>Highlight one Sensor from the list in the left-hand<br>table, using the left mouse button.                                                                                                    | Sniffs Sensor Manager (v. 1.02.007)  Admin Add Policies to Sensor Aderst Onnections DNS HTTP HTTPS                                                                                                    |
|----|----------------------------------------------------------------------------------------------------|----------------------------------------------------------------------------------------------------|
| 4. | Highlight 1 or more of the Rule Policies from the<br>right-hand table, using the left mouse button.<br><i>Note:</i><br><i>Use the 'Shift' or 'Ctrl' button in conjunction with the</i><br><i>left mouse button to select multiple polices.</i> | Policy(s) on Selected Sensor  Policy(s) on Selected Sensor  Add Policies from the list  Add Policies from the list |
| 5. | Click on the button marked with the left arrow, to<br>add the selected polices to the selected Sensor.<br>Selected policies should appear in the middle table.                                                                                 | Policy(s) on Selected Sensor         Add Policies from 1         Adobe_Flash         Adwind         Adwind         Adwind         ActiveAgent_NDV         Adbe_Coldfusion         Adobe_Flash         Adobe_Flash         Adobe_Coldfusion         Adobe_Clash         Adobe_Clash                                                                                                    |
| 6. | Adding a single policy to multiple Sensors.<br>Select the 'Options' menu item.<br>Select the 'Switch View' menu item.                                                                                                    | <ul> <li>Sniffa Sensor Manager (v.1.02.007)</li> <li>Admin</li> <li>Alerts</li> <li>Connections</li> <li>Sniffa-Sensor-C</li> <li>Sniffa-Sensor-U</li> </ul>                                                                                                    |

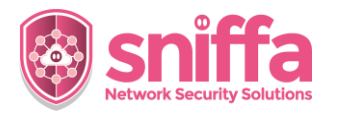

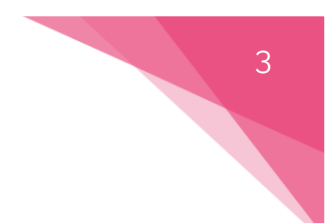

## Sniffa Runbook Adding Policies to a Sensor in the Sensor Manager Application

| 7.  | Highlight one Policy from the list in the left-hand table, using the left mouse button.                                                                                                    | <ul> <li>Sniffa Sensor Manager (v.1.02.007)</li> <li>Admin         <ul> <li>Add Sensor to Policy</li> <li>Alerts</li> <li>Select a Policy</li> <li>Select a Policy</li> <li>Select a Policy</li> <li>Select a Policy</li> <li>Select a Policy</li> <li>ActiveAgent</li> <li>ActiveAgent&lt;</li></ul></li></ul> |
|-----|----------------------------------------------------------------------------------------------------|----------------------------------------------------------------------------------------------------|
| 8.  | Highlight 1 or more of the Sensor from the right-<br>hand table, using the left mouse button.<br>Note:<br>Use the 'Shift' or 'Ctrl' button in conjunction with the<br>left mouse button to select multiple Sensors. | Add a Sensor from list Add a Sensor-C Sniffa-Sensor-U                                                                                                    |
| 9.  | Click on the button marked with the left arrow, to<br>add the selected Sensors to the selected Policy.<br>Selected Sensors should appear in the middle table.                                                       | Sensor with Selected Policy Added  Sensor-C  Sensor-C  Sindfa-Sensor-C  Sindfa-Sensor-U  Sindfa-Sensor-U                                                                                                    |
| 10. | Adding policies via the Sensor Management Panel.<br>Go to the Admin panel.<br>Select the 'Configure' menu item.<br>Select the 'Sensors' menu item.                                                                  | <ul> <li>Sniffa Sensor Manager (v.1.02.007)</li> <li>Admin</li> <li>Alerts</li> <li>Connections</li> <li>DNS</li> <li>HTTP</li> <li>Syslog Collector</li> </ul>                                                                                                    |

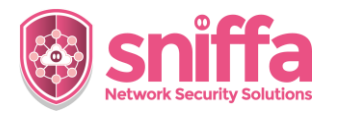

## Sniffa Runbook Adding Policies to a Sensor in the Sensor Manager Application

| 11. | Right click on a Sensor and select 'Snort™' and then select the 'Policies' menu item.                                                                                                    | Hostname     Alias     IP Address     Status       Sniffa-Senor-11     Sniffa-Sensor-11     192.168.1.9     ONLIN       Sniffa-Sen     SSH to Sensor     192.168.1.8     ONLIN       Sniffa-Sen     Restart Sensor (shutdown and restart)     istatus     Settist Sensor Settings       Clone Sensor Settings     Clone Sensor Settings     istatus       Sont**     Policies       Sont**     Settist     Get Configuration File       Dumpcap**     Get Rules File     Get Rules File       Packet Capture Probe Appliance     Get IP Blacklist     Get IP Whitelist                                                                                                    |
|-----|----------------------------------------------------------------------------------------------------|----------------------------------------------------------------------------------------------------|
| 12. | Highlight 1 or more policies from the left-hand table,<br>using the left mouse button.<br><i>Note:</i><br><i>Use the 'Shift' or 'Ctrl' button in conjunction with the</i><br><i>left mouse button to select multiple Sensors.</i> | Sensor Policies set for Sniffa-Sensor-U - X All Policies All Policies All Policies ActiveAgent ActiveAgent ActiveA |
| 13. | Click on the button marked with the right arrow, to<br>add the selected policies to the Sensor.<br>Selected policies should appear in the right-hand<br>table.                                                                    | All Policies set for Sniffa-Sensor-U     -     ×       All Policies     Adobe_Flash     Adobe_Flash       1xxbot     Adobe_Flash     Adobe_Flash       ACBeckdoor     Adobe_Flash     Oday       ActiveX     Adobe_Flash     Adobe_Flash       Adobe_Flash     Adobe_Flash     Adobe_Flash       Adobe_Flash     Adobe_Flash     Adobe_Flash                                                                                                    |
| 14. | Click on the cross at the top right-hand corner to close the policies window.                                                                                                    | - X                                                                                                    |
| 15. | End of Runbook.                                                                                                    |                                                                                                    |